## How to Check Attendance in WebEx Sessions

1. Click on the Analytics Icon

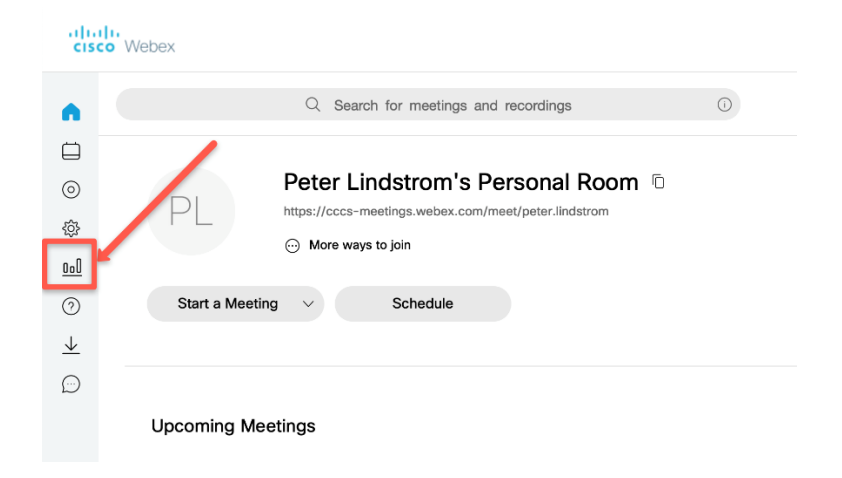

## 2. Click on the View More link

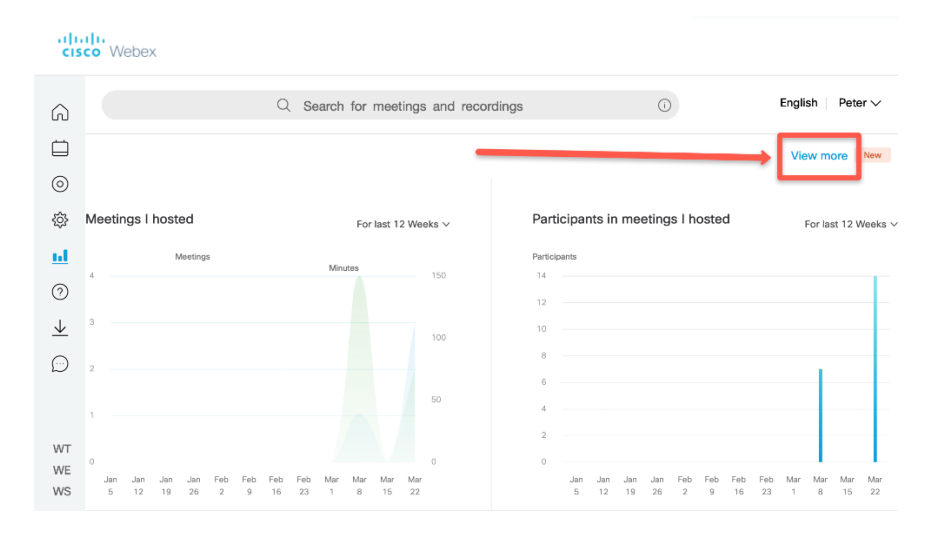

3. Select Usage Report

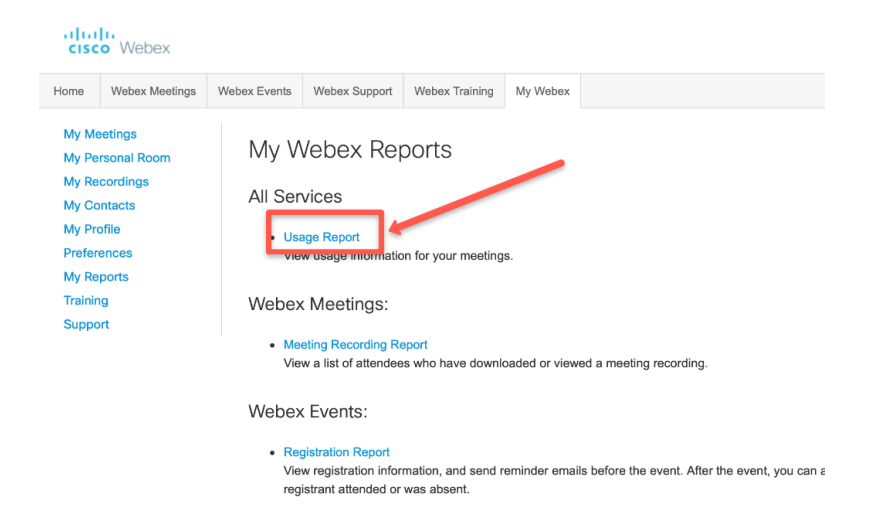

4. Enter appropriate time window for WebEx sessions

| cisc                                        | Webex                                                |                               |                                                      |                    |                     |                             |                                               |
|---------------------------------------------|------------------------------------------------------|-------------------------------|------------------------------------------------------|--------------------|---------------------|-----------------------------|-----------------------------------------------|
| Home                                        | Webex Meetings                                       | Webex Events                  | Webex Support                                        | Webex Train        | ing                 | My Webex                    | h                                             |
| My Me<br>My Per<br>My Re<br>My Co<br>My Pro | etings<br>rsonal Room<br>cordings<br>ntacts<br>ffile | Usage<br>View usa<br>Note: Yo | e Report<br>age, such as attend<br>ou can generate a | dance, duratio     | n, and r<br>dates u | more across<br>p to three n | s all your me sungs.<br>Jonths shor to today. |
| Prefere<br>My Rei                           | ences                                                |                               | From:<br>To:                                         | March ᅌ<br>April ᅌ | 30 🗘<br>5 🗘         | 2020 ᅌ<br>2020 ᅌ            |                                               |
| Trainin                                     | g<br>rt                                              |                               | Topic:<br>Sort results by:                           | Date ᅌ             | Displa              | y Report                    | (optional)                                    |

5. Select WebEx session in which you want an attendance record

| CISC                                        | • Webex                                              |                                                              |                                                                                           |                                              |                  |                      |                     |         |            |             |                  |  |
|---------------------------------------------|------------------------------------------------------|--------------------------------------------------------------|-------------------------------------------------------------------------------------------|----------------------------------------------|------------------|----------------------|---------------------|---------|------------|-------------|------------------|--|
| Home                                        | Webex Meetings                                       | Webex Events                                                 | Webex Support                                                                             | Webex Training                               | My Webex         |                      |                     |         |            | Modern View | W NEW!           |  |
| My Me<br>My Pel<br>My Re<br>My Co<br>My Pro | etings<br>rsonal Room<br>cordings<br>ntacts<br>ofile | Usage<br>Search Re<br>Search ag<br>Final Usag<br>Sort result | Summary Re<br>esuits from 3/30/20 t<br>jain<br>ge Summary Report<br>ts by clicking on the | eport<br>o 4/5/20, Mounta<br>column headers. | in Daylight      | Time (Denver         | ; GMT-06:00         | ))      |            |             |                  |  |
| Prefere                                     | ences                                                |                                                              | Printer-friendly Format Export Report                                                     |                                              |                  |                      |                     |         |            |             |                  |  |
| My Reports                                  |                                                      |                                                              | Topic                                                                                     | Meeting Type                                 | Date *           | Start time           | Duration            | Invited | Registered | Attended    | Tele             |  |
| Trainin<br>Suppo                            | g<br>rt                                              | Peter Line<br>Room                                           | strom's Personal                                                                          | PRO                                          | 4/3/20           | 1:00 pm              | 90 mins             | 1       | N/A        | 7           | Detail           |  |
|                                             |                                                      | Year-End<br>Online Gu                                        | Evaluation Meeting                                                                        | PRO<br>PRO                                   | 4/3/20<br>4/3/20 | 10:55 am<br>10:27 am | 44 mins<br>80 mins  | 1<br>3  | N/A<br>N/A | 4<br>5      | Detail<br>Detail |  |
|                                             |                                                      | FYE Advis                                                    | Sprint Preeting<br>bory Committee                                                         | RO<br>RO                                     | 4/3/20<br>4/2/20 | 8:50 am<br>12:55 pm  | 49 mins<br>125 mins | 6<br>13 | N/A<br>N/A | 8<br>12     | Detail<br>Detail |  |
|                                             |                                                      | ENG & MA                                                     | <u>NT</u>                                                                                 | PRO                                          | 4/2/20           | 12:00 pm             | 52 mins             | 2       | N/A        | 4           | Detail           |  |
|                                             |                                                      | Peter Line<br>Room                                           | dstrom's Personal                                                                         | PRO                                          | 4/2/20           | 11:29 am             | 16 mins             | 4       | N/A        | 7           | Detail           |  |
|                                             |                                                      | Peter Line<br>Room                                           | istrom's Personal                                                                         | PRO                                          | 4/2/20           | 11:00 am             | 29 mins             | 1       | N/A        | 3           | Detail           |  |
|                                             |                                                      | Viewing A<br>Meetings                                        | Attendance in Webe                                                                        | × PRO                                        | 4/2/20           | 9:55 am              | 36 mins             | 1       | N/A        | 3           | Detail           |  |
|                                             |                                                      | Year-End                                                     | Evaluation Meeting                                                                        | PRO                                          | 4/2/20           | 8:59 am              | 51 mins             | 1       | N/A        | 3           | Detail           |  |

6. Click Export Report and export it as a .csv file for usability

| cisc                                                            | o Webex        |                                |                                                                    |                                            |          |                 |                       |                    |  |
|-----------------------------------------------------------------|----------------|--------------------------------|--------------------------------------------------------------------|--------------------------------------------|----------|-----------------|-----------------------|--------------------|--|
| Home                                                            | Webex Meetings | Webex Events                   | Webex Support                                                      | Webex Training                             | My Webex |                 |                       | Modern View NEWI P |  |
| My Meetings<br>My Personal Room<br>My Recordings<br>My Contacts |                | Session deta<br>All sessions i | on Detail Re<br>ail for 'FYE Advisory '<br>n Mountain Daylight Tii | Committee Meeting<br>me (Deriver, GMT-06:0 | :<br>0)  |                 | Printer-friendly Form | at Export Report   |  |
| Prefer                                                          | ences          | Participar<br>Name:            | nt 1                                                               |                                            |          | Email:          |                       |                    |  |
| My Reports                                                      |                | Invited:                       | Yes                                                                | ;                                          |          | Registered:     | N/A                   |                    |  |
| Trainir                                                         | a              | Date:                          | 4/2                                                                | 2/20                                       |          | Start time:     | 1:20 pm               |                    |  |
| Suppo                                                           | ert.           | End time:                      | 2:3                                                                | 31 pm                                      |          | Duration:       | 72 mins               |                    |  |
| Suppo                                                           |                | Company:                       |                                                                    |                                            |          | Title:          |                       |                    |  |
|                                                                 |                | Phone Nun                      | nber:                                                              |                                            |          | Address 1:      |                       |                    |  |
|                                                                 |                | Address 2:                     |                                                                    |                                            |          | City:           |                       |                    |  |
|                                                                 |                | State/Prov                     | ince:                                                              |                                            |          | Country/region: |                       |                    |  |
|                                                                 |                | ZIP/Postal                     | ZIP/Postal Code: Net                                               |                                            |          |                 | External              |                    |  |
|                                                                 |                | Participar                     | nt 2                                                               |                                            |          |                 | -                     | _                  |  |
|                                                                 |                | Name:                          |                                                                    |                                            |          | Email:          |                       |                    |  |
|                                                                 |                | Invited:                       | Yes                                                                | Yes                                        |          | Registered: N/A |                       |                    |  |
|                                                                 |                | Date:                          | 4/2                                                                | 4/2/20                                     |          | Start time:     | 1:00 pm               |                    |  |
|                                                                 |                | End time:                      | 2:3                                                                | 2:31 pm                                    |          | Duration:       | ration: 92 mins       |                    |  |
|                                                                 |                | Company:                       |                                                                    |                                            |          | Title:          |                       |                    |  |
|                                                                 |                |                                |                                                                    |                                            |          |                 |                       |                    |  |